### CU 8.9 HRMS Step by Step Guide Training Records Lookup - Reports and Reviews Module

**Overview:** This guide provides instruction on looking up training records for employees and POIs (affiliates) required to take university training courses for compliance, job requirement, enrichment and/or refresher purposes.

Note: The screen shots used in this guide may not be representative of your access.

There are three ways to look up training records:

- <u>**Review Training Summary**</u> review: To research training records for INDIVIDUAL EMPLOYEES or POIs (Page 1)
- <u>Student Training History</u> report: To research training records for INDIVIDUAL EMPLOYEES or POIs in a report format (Page 3)
- <u>Admin Training</u> report: To research training records for MULTIPLE EMPLOYEES or POIs (Page 7)

## <u>Review Training</u> <u>Summary</u>

1.

The Review Training Summary is a view-only *review* page that is designed to provide a list of all courses a single employee or POI has taken accompanied by the date s/he took the training(s), and grade(s), if applicable.

| Navigate to<br>Reports and                           | University <sub>of</sub><br>Colorado<br>Menu                                                                                                    | Main Manu - Departs and Deviewers |                          | HR89PRAC PRACT01 Home   Worklist   Addito Favorites   Sic |
|------------------------------------------------------|----------------------------------------------------------------------------------------------------|-----------------------------------|--------------------------|-----------------------------------------------------------|
| Reports and Reviews                                  | Search:<br>▷ My Favorites<br>▷ Reports and Reviews<br>▷ Auditing<br>▷ Funding on Purespace                                                                                                    | Training           Admin Training | Student Training History | Review Training Summary                                   |
| Training<br><u>Review Training</u><br><u>Summary</u> | P Funding and Suspense     Job Information     Payroll and Time     Collection     Personal Information     Personal Information     Personal | Course Attendances Status         | Student Training History | taken                                                     |
|                                                      | Veorkorce Administration     Compensation     Time Collection     Workforce Development     Organizational Development     Derterprise Learning     Reporting Tools                                                                                                    |                                   |                          |                                                           |

#### 2. Review Training Summary search page displays

Enter one or more of the search fields

Click Search

- 3. Student Training Summary page displays
- View employee's or POI's training records
  - □ To view all records, click <u>View All</u>
  - To narrow your search to a specific category, such as Fin/Budget, enter the Category Code
     F in the
    - category Code search box; to narrow your search to a specific campus where the course was offered, such as Boulder, enter the Subcategory Code 1 in the Subcategory Code Q
    - search box. NOTE: Category Code must be entered if Subcategory search is used
  - To return to original training page click
     View All

End Student Training Summary review

#### **Review Training Summary**

Enter any information you have and click Search. Leave fields blank for a list of all values.

| EmpliD:           | begins with | * | 127803 |   |
|-------------------|-------------|---|--------|---|
| Name:             | begins with | ~ |        |   |
| Last Name:        | begins with | ~ |        |   |
| Home Department:  | begins with | ~ |        | Q |
| Last 4 SSN:       | begins with | ~ |        |   |
| Category Code:    | begins with | ~ |        | Q |
| Subcategory Code: | begins with | ~ |        | Q |

| Student T     | raining Summary                |           |               |            |           |                    |                     |
|---------------|--------------------------------|-----------|---------------|------------|-----------|--------------------|---------------------|
| Nelson,Ac     | lam                            |           | Emplid:       | 127803     |           |                    |                     |
| Category      | y Code Subcategory Code        | C         |               | )          |           | $\frown$           |                     |
| Training S    | ummary                         |           |               | Customize  | Find   Vi | ew All   💷 🔪 First | 💶 1-12 of 17 🕨 Last |
| <u>Course</u> | Title                          | Session # | Training Date | Attendance | Grade     | Category Code      | Subcategory Code    |
| A00035        | HRMS Earnings Codes - PBS      | 0002      | 11/18/2005    | Completed  |           | A                  | 0                   |
| B10010        | PDQ-PPL                        | 0001      | 11/17/2005    | Completed  |           | в                  | 1                   |
| B10012        | Compensation Class Stf-PPL     | 0001      | 11/17/2005    | Completed  |           | в                  | 1                   |
| A00033        | Inquiry & Reports-HRMS-UCB-PPL | 0001      | 11/11/2005    | Completed  |           | A                  | 0                   |
| B10014        | I-9 Personnel Rcd Keeping-PPL  | 0001      | 11/10/2005    | Completed  |           | в                  | 1                   |
| F00001        | Fiscal Code of Ethics-WEB      | 0001      | 12/19/2005    | Completed  | 179       | F                  | 0                   |
| A00105        | 8.4 FIN-Inquiry-WEB            | 0001      | 02/10/2005    | Completed  | 095       | A                  | 0                   |
| A00106        | 8.4 FIN-General Ledger-WEB     | 0001      | 03/01/2005    | Completed  | 090       | A                  | 0                   |
| A00107        | 8.4 FIN-Procurement-WEB        | 0001      | 03/01/2005    | Completed  | 100       | A                  | 0                   |
| S10001        | Sexual Harassment Basic        | 0041      | 07/02/2003    | Completed  |           | S                  | 1                   |
| A50020        | HIPAA 101 (web) - system       | 0001      | 05/14/2003    | Completed  | 082       | A                  | 5                   |
| A00015        | PS HR 8.3 Upgrade Training     | 0067      | 03/24/2003    | Completed  |           | A                  | 0                   |
|               |                                |           |               |            |           |                    |                     |

Q Return to Search ↑ Previous in List ↓ Next in List ♥ Notify

## <u>Student Training</u> <u>History</u>

The Student Training History *report* is designed to provide a list of all courses a single employee or POI has taken accompanied by the date s/he took the training(s), and grade(s), if applicable.

| 1. Navigate to<br>Reports and<br>Reviews                                                                      | University <sub>of</sub><br>Colorado<br>Menu =<br>Search:                                                                                                    | Main Menu > Reports and Reviews >                                                    |                                                      | HR89PRAC PRACT01 Home Vorklist Addito Fevorites Sig                           |
|----------------------------------------------------------------------------------------------------|----------------------------------------------------------------------------------------------------|--------------------------------------------------------------------------------------|------------------------------------------------------|-------------------------------------------------------------------------------|
| <ul> <li>Reports and Reviews</li> <li>Training</li> <li><u>Student Training</u><br/><u>History</u></li> </ul> | <ul> <li>▶ Wy Favorites</li> <li>Reports and Reviews</li> <li>&gt; Auditing</li> <li>&gt; Funding and Suspense</li> <li>&gt; Job Information</li> <li>&gt; Payroll and Time<br/>Collection</li> <li>&gt; Personal Information</li> <li>&gt; Position</li> <li>&gt; Personal Information</li> <li>&gt; Position</li> <li>&gt; Recruiting</li> <li>&gt; <u>Aduent Training History</u></li> <li>&gt; Recruiting</li> <li>&gt; Recruiting</li> <li>&gt; Recruiting</li> <li>&gt; Recruiting</li> <li>&gt; Student Training History</li> <li>&gt; Recruiting</li> <li>&gt; Workforce Administration</li> <li>&gt; Time Collection</li> <li>&gt; Workforce Learning</li> <li>&gt; Time Collection</li> <li>&gt; Workforce Learning</li> <li>&gt; Reporting Tools</li> </ul> | Training<br>Admin Training<br>Course Attendances Status                              | Student Training History<br>Student Training History | Review Training Summary<br>Displays all training courses student has<br>taken |
| 2. Student Training<br>History Run<br>Control ID page<br>displays                                             | Student Train<br>Enter any informa                                                                                                    | <b>ning History</b><br>ation you have and click S                                    | earch. Leave fields blank f                          | or a list of all values.                                                      |
| Click Search to find<br>an existing Run<br>Control ID                                                         | <b>Find an Existin Run Control ID:</b> Search Find an Existing <sup>V</sup>                                                                                                    | ng Value Add a New V<br>begins with V<br>Clear Basic Search<br>Value Add a New Value | alue                                                 |                                                                               |

# 3. Search Results display

- Click on an existing Run Control ID or create a new ID
- To create a new ID, click

Add a New Value

- 4. Add a New Value page displays
- Enter a new Run
   Control ID. NOTE:
   Spaces are not valid

- 5. Student Training History report parameters page displays
- Enter EMPLID for employee or POI

| □ Click | Run |
|---------|-----|
|---------|-----|

#### Student Training History

Enter any information you have and click Search. Leave fields blank for a list of all values.

| Find an Existing Value                                |
|-------------------------------------------------------|
| Run Control ID: begins with 🐱                         |
| Search Clear Basic Search 🗐 Save Search Criteria      |
| Search Deculte                                        |
| View All First I 1-2 of 2 Last                        |
| Run Control ID Language Code                          |
| eq English                                            |
| sh English                                            |
| Find an Existing Value Add a New Value                |
| Student Training History                              |
| Eind an Existing Value Add a New Value                |
| Run Control ID: Stu_Trn                               |
| Add                                                   |
| Find an Existing Value Add a New Value                |
| Student Training History                              |
| Run Control ID: sh Report Manager Process Monitor Run |
| Report Request Parameters:                            |
| EmpliD: 127803 Q Nelson,Adam                          |

6. Process Scheduler page displays

Process Scheduler Request

- Enter **PSUNX** in the Server Name
- Verify the report Type is Web
- Verify the Format is
   PDF (may also be
   CSV for report use in
   Excel)

□ Click \_\_\_\_\_\_OK

- 7. Student Training History page redisplays
  - Click <u>Report Manager</u>

# 8. Report Manager page displays

- The report will not display until the process status is Posted
- Click Refresh until the report is Posted
- Click on the report
   Description <u>Course</u>
   <u>History of an</u>
   <u>Employee</u>
   (If a new window does not open, hold down the Ctrl key and click again)

| User ID:                         | PRACT01                   | _               | Run Co        | ontrolID: sh                       |                   |                       |                   |
|----------------------------------|---------------------------|-----------------|---------------|------------------------------------|-------------------|-----------------------|-------------------|
| Server Name:                     | PSUNX 🔽                   |                 | 07/09/200     | 7 🗃                                |                   |                       |                   |
| Recurrence:                      |                           | Run Time:       | 2:25:34PN     | 1 Rese                             | et to Current Dat | e/Time                |                   |
| Time Zone:                       | Q                         |                 |               |                                    |                   |                       |                   |
| Process List                     |                           |                 |               |                                    |                   |                       |                   |
| Select Description               |                           | Proces          | <u>s Name</u> | Process Type                       | *Туре             | <u>*Format</u>        | Distribution      |
| Course His                       | tory of an Employee       | TRN02           | 0CU           | SQR Report                         | Web 🔽             | PDF 🗸                 | Distribution      |
| OK Cance                         | 21                        |                 |               |                                    |                   |                       |                   |
| Run Control ID: s                | sh                        |                 | Reg           | port Manager Po                    | cess Monitor      | Run                   | Prococo           |
| Report Request F<br>EmpliD: 1278 | Parameters:<br>03 Q Ne    | lson,Adam       |               |                                    |                   | In                    | istance:41775     |
| List                             | Explorer Adm              | ninistration    | Archive       | s ]                                |                   |                       | -                 |
| View Reports Fo                  | ſ                         |                 |               |                                    |                   |                       |                   |
| User ID:                         | RACT01                    | Туре:           |               | 🚩 Last:                            | 1 Days            | × _                   | Refresh           |
| Status:                          | ~                         | Folder:         |               | 🔽 Instance                         | :                 | to:                   |                   |
| Report List                      |                           |                 |               | Customize   Find   \               | view All   🛅      | First 1               | নিশু 🕩 Last       |
| Select Repor                     | t Prcs<br>Instance Descri | <u>ption</u>    |               | <u>Request</u><br><u>Date/Time</u> | Forma             | r <u>t</u>            | <u>s Details</u>  |
| 25785                            | 5 4175 <u>Course</u>      | e History of ar | n Employee    | 2:26:16PM                          | Acrob:<br>(*.pdf) | <sup>at</sup> \ Poste | ed <u>Details</u> |

9. Student Training History report displays in Adobe Acrobat

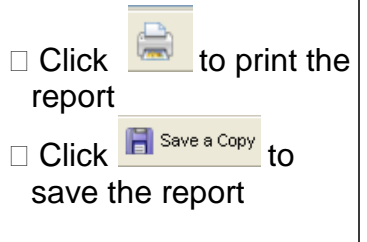

#### End Student Training History report

|       | ips.minan.cusys.euu.oo7       | 77psreports7ff      | 69prac/25765/trn020cu_41       | 773.PDF              | - MICTOSOTT IIIternet | Explorer      |            |                    |         |
|-------|-------------------------------|---------------------|--------------------------------|----------------------|-----------------------|---------------|------------|--------------------|---------|
| ile   | Edit Go To Favorites He       | lp                  |                                |                      |                       |               |            |                    |         |
| G     | Back 🔹 🜍 🔹 🛃 🛃                | Sear                | ch 🤺 Favorites 🚱 🔗             | • 🍓 🗉                | 3 🔜 🇱 🦓               |               |            |                    |         |
| lares | is 🙆 https://titancusys.edu:8 | 3877/psreports/hr89 | prac/25785/trn020cu_41775.PDF  |                      |                       | 🗸 🔁 Go 🛛 Lini | s * Google | G- • • >>          | Settin  |
| =     | Save a Copy 🚔 🍋 🏟             | Sele                | ect 📷 🔍 - 🚺 🕶 (                | 90%                  | - 🐵 📑 - 🛛             | 5 m b         | Search Web | Y! Adobe R         | eader 7 |
| 1     |                               |                     |                                |                      |                       |               |            |                    |         |
|       |                               |                     |                                |                      |                       |               |            |                    |         |
|       | Percet ID. TRN02001           |                     | ertine                         | People<br>T TRAINING | Soft                  |               |            | Page No. 1         |         |
|       | Report 10. That see           |                     | 01000                          |                      | hibroar Abroar        |               |            | Run Date 07/09/200 | 7       |
|       |                               |                     |                                |                      |                       |               |            | Run Time 14:26:27  |         |
|       | Emplid Name                   | Course              | Description                    | Session              | Training Date         | Attendance    | Grade      |                    |         |
|       | 127803 Nelson, Adam           | A00001              | General Fin Overview Lecture   | 0002                 | 1999-04-14            | Completed     |            |                    |         |
|       |                               | A00002              | General GL and PO              | 0003                 | 1999-05-05            | Completed     |            |                    |         |
|       |                               | A00005              | Core Financial                 | 0001                 | 1999-06-04            | Completed     |            |                    |         |
|       |                               | A00007              | HE/PeopleSoft Refresher Course | 0030                 | 2000-03-07            | Completed     |            |                    |         |
|       |                               | A00015              | PS HR 8.3 Upgrade Training     | 0067                 | 2003-03-24            | Completed     |            |                    |         |
|       |                               | A00033              | Inquiry & Reports-HRMS-UCE-PFL | 0001                 | 2005-11-11            | Completed     |            |                    |         |
|       |                               | A00035              | HRMS Earnings Codes - FBS      | 0002                 | 2005-11-18            | Completed     |            |                    |         |
|       |                               | A00105              | 8.4 FIN-Inquiry-WEB            | 0001                 | 2005-02-10            | Completed     | 095        |                    |         |
| 4     |                               | A00106              | 8.4 FIN-General Ledger-WEB     | 0001                 | 2005-03-01            | Completed     | 090        |                    |         |
| 1     |                               | A00107              | 8.4 FIN-Frocurement-WEB        | 0001                 | 2005-03-01            | Completed     | 100        |                    |         |
|       |                               | R10010              | PDO-PPI.                       | 0001                 | 2005-11-17            | Completed     | 052        |                    |         |
|       |                               | B10012              | Compensation Class Stf-FFL     | 0001                 | 2005-11-17            | Completed     |            |                    |         |
|       |                               | B10014              | I-9 Personnel Rod Keeping-PPL  | 0001                 | 2005-11-10            | Completed     |            |                    |         |
|       |                               | F00001              | Fiscal Code of Ethics-WEB      | 0001                 | 2005-12-19            | Completed     | 179        |                    |         |
|       |                               | S10001              | Sexual Harassment Basic        | 0041                 | 2003-07-02            | Completed     |            |                    |         |
|       |                               |                     |                                |                      |                       |               |            |                    |         |
|       |                               |                     |                                |                      |                       |               |            |                    |         |
|       |                               |                     |                                |                      |                       |               |            |                    |         |
|       |                               |                     |                                |                      |                       |               |            |                    |         |
|       |                               |                     |                                |                      |                       |               |            |                    |         |
|       |                               |                     |                                |                      |                       |               |            |                    |         |
|       |                               |                     |                                |                      |                       |               |            |                    |         |
|       |                               |                     |                                |                      |                       |               |            |                    |         |
|       |                               |                     |                                |                      |                       |               |            |                    |         |
|       |                               |                     |                                |                      |                       |               |            |                    |         |
|       |                               |                     |                                |                      |                       |               |            |                    |         |
|       |                               |                     |                                |                      |                       |               |            |                    |         |
|       |                               |                     |                                |                      |                       |               |            |                    |         |
| 1     |                               |                     | 12 4                           |                      |                       |               |            |                    |         |

## Admin Training

1.

 $\square$ 

2.

The Admin Training *report* is designed to provide a list of all employees and POIs that have/have not taken a specific course(s), accompanied by the date they took the training(s), and grade(s), if applicable.

Users running this report are restricted to the departments or nodes within their row-level security. When attempting to run the report selecting parameters outside your security profile, the report will not produce any data. Setting up the run control parameters can provide a dynamic reporting tool that allows for easy tracking and analyzing of employee training records. This report may include the following parameters:

for one or more departments

for your entire campus or node on the HR Tree

for a particular job code

for a specific employee group(s)

for all employees in your department, in alphabetical order for multiple courses, all in the same report

| Navigate to<br>Reports and<br>Reviews                    | University <sub>of</sub><br>Colorado<br>Menu =<br>Search:                                                                                                    | Main Menu > Reports and Reviews >                     | <u>H</u>                                               | 89PRAC PRACTO1 Home   Worklist   Add to Favorites   Sig                       |
|----------------------------------------------------------|----------------------------------------------------------------------------------------------------|-------------------------------------------------------|--------------------------------------------------------|-------------------------------------------------------------------------------|
| Reports and Reviews<br>Training<br><u>Admin Training</u> | My Favorites     Reports and Reviews     Additing     Funding and Suspense     Job Information     Payroll and Time     Collection     Personal Information     Personal Information     Recruiting     - Admin Training     - Student Training History     Review Training     Workforce Administration     Vorkforce Perlopment     Organizational Development     Porsitional Mevelopment     Enterprise Learning     Reporting Tools | Taming<br>Admin Training<br>Course Attendances Status | E Student Training History<br>Student Training History | Review Training Summary<br>Displays all training courses student has<br>taken |
| Admin Training<br>Run Control ID<br>page displays        | Admin Traini<br>Enter any inform                                                                                                    | <b>ng</b><br>ation you have and click Se              | arch. Leave fields blank 1                             | for a list of all values.                                                     |

□ Click <sup>Search</sup> to find an existing Run Control ID 

 Find an Existing Value
 Add a New Value

 Search by:
 Run Control ID begins with

 Search
 Advanced Search

 Find an Existing Value
 Add a New Value

# 3. Search Results display

- Click on an existing Run Control ID or create a new ID
- To create a new ID click

Add a New Value

# 4. Add a New Value page displays

Enter a new Run
 Control ID. NOTE:
 Spaces are not valid

Click
Add

#### Student Training History

Enter any information you have and click Search. Leave fields blank for a list of all values.

| Find an Existing Value                                                                                                    |
|----------------------------------------------------------------------------------------------------|
| Run Control ID: begins with 🖌                                                                                                    |
| Search Clear Basic Search 🗐 Save Search Criteria                                                                                                    |
| Search Results         View All       First <ul> <li>I-2 of 2</li> <li>Last</li> </ul> Run Control ID       Language Code         eq       English         sh       English |
| Find an Existing Value Add a New Value                                                                                                    |
| Run Control ID: Admin_Trn                                                                                                    |
| Add                                                                                                    |
| Find an Existing Value Add a New Value                                                                                                    |
|                                                                                                    |
|                                                                                                    |
|                                                                                                    |
|                                                                                                    |

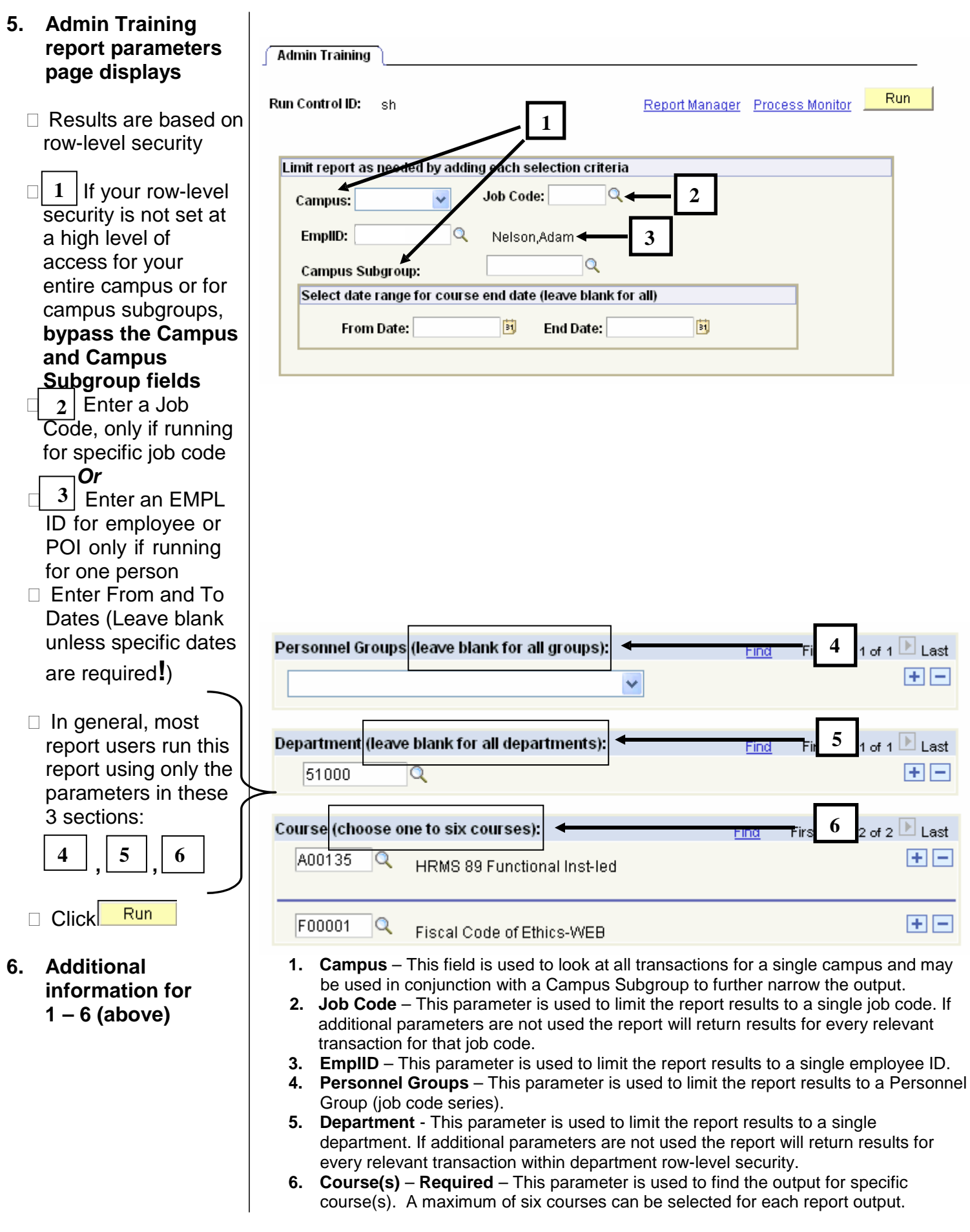

- 7. Process Scheduler page displays
  - Enter **PSUNX** in the Server Name
  - Verify the report Type is Web
  - Verify the Format is
     PDF (may also be
     CSV for report use in
     Excel)

| Click | ОК |
|-------|----|
|       |    |

- 8. Admin Training page re-displays
  - □ Click <u>Report</u> <u>Manager</u>

| oser ib.                                                    | PRACT01                                                                                         | _                                                                        | Run Co                                       | ntrolID: sh  |          |                  |                        |                                                             |              |
|-------------------------------------------------------------|-------------------------------------------------------------------------------------------------|--------------------------------------------------------------------------|----------------------------------------------|--------------|----------|------------------|------------------------|-------------------------------------------------------------|--------------|
| Server Name:                                                | PSUNX 💌                                                                                         | Bur Date:                                                                | 07/09/200                                    | 7 🛐          |          |                  |                        |                                                             |              |
| Recurrence:                                                 | ~                                                                                               | Run Time:                                                                | 3:53:25PN                                    |              | Reset to | Current D        | )ate/Time              |                                                             |              |
| Time Zone:                                                  | Q                                                                                               |                                                                          |                                              |              |          |                  |                        | _                                                           |              |
| Process List                                                |                                                                                                 |                                                                          |                                              |              | /        |                  |                        |                                                             |              |
| Select Description                                          | <u>on</u>                                                                                       | Proces                                                                   | s Name                                       | Process Type |          | *Туре            | *Forma                 | <u>t</u> D                                                  | listrib      |
| OK Can                                                      | icel                                                                                            |                                                                          |                                              |              |          |                  |                        |                                                             |              |
| Admin Training<br>In Control ID:                            | sh                                                                                              |                                                                          |                                              | Report       | Manac    | aer Pro          | cess Mo                | nitor                                                       | F            |
|                                                             |                                                                                                 |                                                                          |                                              |              |          | $\geq$           | -                      |                                                             |              |
|                                                             |                                                                                                 |                                                                          |                                              |              |          |                  | 110063                 | 55 111510                                                   | ance         |
| EmpIID:<br>Campus S<br>Select dat                           | Subgroup:<br>te range for cours                                                                 | e end date                                                               | Q<br>(leave bla                              | nk for all)  |          |                  |                        |                                                             |              |
| Fro                                                         | m Date:                                                                                         | <u>B1</u>                                                                | End Date                                     | :            | 3        | 3                |                        |                                                             |              |
| Fro                                                         | m Date:                                                                                         | 81)                                                                      | End Date                                     | :            | 3        | 1                |                        |                                                             |              |
| Personnel G                                                 | m Date:<br>iroups (leave blani                                                                  | k for all gro                                                            | End Date<br>ups):                            |              | Ein      | ع<br>d Fin       | st 🛃 1 o               | f 1 🖹                                                       | Last         |
| Personnel G                                                 | m Date:                                                                                         | k for all gro                                                            | End Date<br>ups):                            |              | Ein      | d Fir            | st 🛃 1 o               | f 1 🕨                                                       | Last         |
| Personnel G                                                 | m Date:<br>iroups (leave blani<br>(leave blank for a                                            | k for all grou<br>I departme                                             | End Date<br>ups):<br>v                       |              | Ein      | d Fira           | st 🔍 1 o<br>st 💽 1 o   | f 1 🕨                                                       | Last         |
| Personnel G<br>Department<br>51000                          | m Date:<br>roups (leave blant<br>(leave blank for al<br>Payro                                   | k for all grou<br>I departme<br>II & Benefit                             | End Date<br>ups):<br>v<br>ents):<br>Services |              | Ein      | d Fin            | st 🔍 1 o               | f 1 )<br>+<br>f 1 )<br>+                                    | Last<br>Last |
| Personnel G<br>Department<br>51000<br>Course (cho           | m Date:<br>roups (leave blank<br>(leave blank for al<br>Payro<br>ose one to six cou             | k for all grou<br>I departme<br>II & Benefit<br>Irses):                  | End Date<br>ups):<br>v<br>ents):<br>Services |              | Ein      | d Fin<br>d Fin   | st 🕙 1 or<br>st 🔍 1 or | f 1 )<br>f 1 )<br>f 1 )<br>f 1 )<br>f 2 )<br>f 2 )          | Last<br>Last |
| Personnel G<br>Department<br>51000<br>Course (cho<br>A00135 | m Date:<br>roups (leave blank<br>(leave blank for a<br>Payro<br>ose one to six cot<br>HRMS 89 F | k for all grou<br>I departme<br>II & Benefit<br>Irses):<br>Junctional In | End Date<br>ups):<br>v<br>ents):<br>Services |              | Ein      | d Fir<br>d First | st 🕙 1 or<br>st 🔍 1 or | f 1 )<br>f 1 )<br>f 1 )<br>f 2 )<br>f 2 )<br>f 2 )<br>f 2 ) | Last<br>Last |

# 9. Report Manager page displays

- The report will not display until the process status is Posted
- □ Click Refresh until the report is Posted

# Click on the report Description <u>Admin</u> <u>Training</u> (If a new window does)

not open, hold down the Ctrl key and click again)

- 10. Admin Training report displays in Adobe Acrobat
  - Click to print the report
     Click Save a Copy to

save the report

## End Admin Training report

| List             | Explorer                   | Administration | Archives                                      |                                |  |  |  |  |  |  |  |  |  |  |
|------------------|----------------------------|----------------|-----------------------------------------------|--------------------------------|--|--|--|--|--|--|--|--|--|--|
| View Reports For |                            |                |                                               |                                |  |  |  |  |  |  |  |  |  |  |
| User ID:         | PRACT01                    | Type:          | 🔽 Last: 1 Days                                | Refresh                        |  |  |  |  |  |  |  |  |  |  |
| Status:          |                            | V Folder:      | V Instance:                                   | to:                            |  |  |  |  |  |  |  |  |  |  |
| Report Lis       | t                          |                | <u>Customize</u>   <u>Find</u>   View All   🛗 | First 1-3 of 3 🕨 Last          |  |  |  |  |  |  |  |  |  |  |
| <u>Select</u>    | Report Prcs<br>ID Instance | Description    | Request Date/Time Forma                       | t <u>Status</u> <u>Letails</u> |  |  |  |  |  |  |  |  |  |  |
|                  | 25787 417 7                | Admin Training | 07/09/2007 Acroba<br>3:53:49PM (*.pdf)        | t Posted <u>Details</u>        |  |  |  |  |  |  |  |  |  |  |

| ps://titan.cusys.edu:8            | 8777psreports      | /hr89prac/2    | 57877trn060cu     | _41777.PDF      | - Microsoft Int | ernet Explorer |              |              |             |
|-----------------------------------|--------------------|----------------|-------------------|-----------------|-----------------|----------------|--------------|--------------|-------------|
| Edit Go To Favorites              | Help               |                |                   |                 |                 |                |              |              |             |
| Bark - 🝙 - 😰 🛛                    |                    | iearch 🔶 Ea    | avorites 🙆        | <b>A. B</b>     |                 | 2              |              |              |             |
|                                   |                    | ~ ~ ~          |                   |                 |                 |                |              |              |             |
| s 🕘 https://titan.cosys.ed        | u:8877/psreports/  | hr89prac/25787 | /trn060cu_41777.P | DF              |                 | 💌 🄁 Go         | D Links » Go | ogle G- 🗸    | 🐢 🌺 🥥 Setti |
| Save a Copy 🚔 🄗                   | 4I 🕚 IM            | Select 📷       | 🔍 - 📫 💽           | 90%             | - 🛞 🏳           | - 🐯 🔊 -        | Search W     | eb ¥! Add    | be Reader   |
| $\checkmark$                      |                    |                |                   |                 |                 |                |              |              |             |
|                                   |                    |                |                   |                 |                 |                |              |              |             |
|                                   |                    |                |                   | People          | Soft            |                |              |              |             |
| Report ID: TRN060CU               |                    |                |                   | Admin Train     | ing Report      |                |              | Fage No. 1   |             |
| Campus: System                    |                    |                | All Course        | s Completed Bef | ore 09-JUL-2007 |                |              | Run Date 07/ | 09/2007     |
| Dept: 51000 Payroll               | & Benefit Service: |                |                   |                 |                 |                |              | Run Time 15: | 54:01       |
|                                   |                    | Functional     | of Ethic          | ode             |                 |                |              |              |             |
|                                   |                    | Ingt led       | WEB               |                 |                 |                |              |              |             |
| Emplid Name                       | Job Code           | A00135         | Grade F00001      | Grade           |                 |                |              |              |             |
| 158179 0 Anderson, Victor         | 2119               |                |                   |                 |                 |                |              |              |             |
| 177556 0 Arbetter, Krista         | G3A2TX             |                | 2006-01-          | 10 186          |                 |                |              |              |             |
| 115163 O Baile, Laura             | H6G310N            |                | 2005-11-          | 29 200          |                 |                |              |              |             |
| 162176 0 Boyle, Alicia            | H6G2TN             |                | 2005-11-          | 04 200          |                 |                |              |              |             |
| 179599 0 Briggs, Erik             | 4101               |                | 2006-25-          | 1.70            |                 |                |              |              |             |
| 181144 0 Brown.Brian              | 4301               |                | 2000-05-          | 19 1/5          |                 |                |              |              |             |
| 181791 0 Bryant, Arnando          | GJAJXX             |                | 2006-09-          | 21 171          |                 |                |              |              |             |
| 188548 0 Burke,Julie              | G2D430X            |                | 2006-10-          | 02 171          |                 |                |              |              |             |
| 190279 0 Butcher, Audrey          | 4104               |                | 2007-04-          | 12 193          |                 |                |              |              |             |
| 125771 0 Cecil,Farrokh            | H6G2TN             |                | 2005-11-          | 16 193          |                 |                |              |              |             |
| 167509 0 Colden, Courtney         | HEG2TN             |                | 2005-11-          | 03 193          |                 |                |              |              |             |
| 171302 0 Cordova, Joan            | 4301               |                |                   |                 |                 |                |              |              |             |
| 190276 0 Cunningham, Sugan        | 4101               |                | 2007-04-          | 06 186          |                 |                |              |              |             |
| 170020 0 Downing, Joy             | 2133               |                |                   |                 |                 |                |              |              |             |
| 109658 0 Falls, Patrick           | H6G2TN             |                | 2005-11-          | 10 179          |                 |                |              |              |             |
| 190553 0 Fukuhara, Justin         | 4101               |                |                   |                 |                 |                |              |              |             |
| 101012 0 Gao, Sandra              | H6G2TN             |                | 2005-11-          | 29 200          |                 |                |              |              |             |
| 146/88 0 Gilbert, Christoph       | 1210 H6G21N        |                | 2006-01-          | 09 171          |                 |                |              |              |             |
| 189886 0 Guest Sulakshana         | HAGIIN             |                | 2007-03-          | 20 179          |                 |                |              |              |             |
| 120157 0 Hagaman Rachelle         | H6G5XX             |                | 2005-12-          | 15 186          |                 |                |              |              |             |
| 105260 0 Hall,Sarah               | 2143               |                | 2005-11-          | 07 186          |                 |                |              |              |             |
| 106513 0 Harr, Lauren             | H6G2TN             |                | 2005-12-          | 01 186          |                 |                |              |              |             |
| 129852 0 Heard, Bethany           | HEG32DN            |                | 2005-11-          | 28 200          |                 |                |              |              |             |
| 124840 0 Ickes, Daniel            | HeG3XN             |                | 2005-11-          | 02 179          |                 |                |              |              |             |
| 125714 0 Jackonovics, Swanj       | F 2119<br>H6G3XN   |                | 2006-01-          | 18 193          |                 |                |              |              |             |
| and the second state , filled and |                    |                | 1000-01-          |                 |                 |                |              |              |             |
| 159960 0 Jones, Alison            | H6G2TN             |                | 2005-11-          | 07 186          |                 |                |              |              |             |

## Training Records Lookup complete